| Version No:<br>Issue Date:<br>Portfolio: | 3<br>19/03/2025<br>Quality Management | Horizons Regional    | Section No: 2.7              | 2.7<br>1 of 8 |
|------------------------------------------|---------------------------------------|----------------------|------------------------------|---------------|
|                                          |                                       | Council              | Page: 1 of 8                 |               |
|                                          |                                       | Hydrology Operations |                              |               |
|                                          |                                       | Manual               | norizons<br>regional council |               |
| Assets: p                                | ourchasing and                        | documenting          | •                            |               |

#### Note this document does not replace nor negate Horizons Purchasing Policies.

This SOP is how to record an asset once it has been purchased in accordance with Horizons purchasing policies.

#### Hilltop Assets:

This is a program under the Hilltop family that integrates into our time series management software. It is used primarily by the Environmental data team to store information about our assets primarily to support our data sets with information about our sensors such as purchase, life time, calibrations and where the assets are physically located.

Hilltop Asset can be found here: <u>\\ares\hilltop\hilltophrc\Asset\Assets.exe</u>

If this is your first time opening assets, you will need to point it to a database containing our site names. Click File, select open, and choose Assets.dsn:

| 🚮 Open       |                 |            |                     | ×     |
|--------------|-----------------|------------|---------------------|-------|
| Look in:     | - Telemetry     | ~          | G 🤌 📂 🛄 -           |       |
| <b>_</b>     | Name            | ^          | Date modified       | Ty ^  |
|              | Forecast Flow   | 'S         | 13/07/2023 10:23 am | Fil   |
| Quick access | Hilltop Server  |            | 5/07/2024 10:53 am  | Fil   |
|              | Hydro Teleme    | try        | 19/07/2024 1:55 pm  | Fil   |
|              | Loggernet Tel   | emetry     | 25/05/2020 3:53 pm  | Fil   |
| Desktop      | Outgoing_Da     | ta         | 20/02/2018 6:01 pm  | Fil   |
|              | Recovery        |            | 26/04/2024 1:08 pm  | Fil   |
|              | Survey123-Ch    | neckData   | 28/09/2022 1:57 pm  | Fil   |
| Libraries    | Survey123-Fo    | rm         | 5/09/2023 7:58 am   | Fil   |
|              | temp            |            | 15/10/2021 8:13 am  | Fil   |
|              | Updater_DSN     |            | 17/04/2024 9:01 am  | Fil   |
| This PC      | Assets.dsn      |            | 15/03/2024 8:50 am  | Hi    |
|              | Assets_xtra sit | tes.hts    | 9/05/2024 3:31 pm   | Hi    |
|              | FFS Models.h    | ts         | 1/03/2018 8:00 am   | Hi Y  |
| Network      | •               |            |                     | ,     |
|              | File name:      | Assets.dsn | ~ 0                 | pen   |
|              | Files of type:  | Data Files | ∼ Ca                | incel |
|              | Common name:    |            | ~                   |       |

| Version No:<br>Issue Date: | 3<br>19/03/2025    | Horizons Regional | 5 |
|----------------------------|--------------------|-------------------|---|
| Portfolio:                 | Quality Management | Council           |   |
|                            |                    |                   |   |

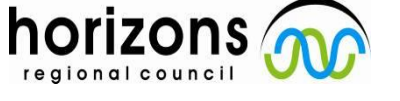

Hydrology Operations

Manual

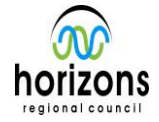

### Assets: purchasing and documenting

### Which assets should we record in Hilltop Assets:

- Assets purchased which require some tracking (example calibration or limited life)
- Documents which expire (e.g inductions, training certificates excluding ones in Vault)
- All sensors which collect data
- Data loggers and telemetry equipment e.g. modems
- All batteries over 18 amp/hr
- Large aerials and satellite dishes
- Site infrastructure e.g. towers, containers.
- Power / battery tools
- Sim cards
- Reference sensors
- Gauging equipment
- Generators, air compressors
- Solar panels over 20 watts, solar regulators
- H&S and First Aid equipment carried in our vehicles
- Site access agreements (when they are relevant to a site)

#### What assets do not need tracking in Hilltop Assets (Guide only, common sense prevails)

- General fittings eg steel work, nuts and bolts etc.
- Small aerials
- Consumables (e.g DO sensor caps are not added to Assets, but changing of the cap needs to be recorded against the sensor)
- Office equipment (eg laptops, screens, stationary)

After purchasing assets, the person who made the purchase is responsible for updating assets. (This can be delegated within your team).

#### What we should record for a new asset:

- Category
- Make
- Model
- Serial Number (if no manufacturer code then create one)
- Date Purchased
- Warranty end date
- Purchase price
- Purchase Order number
- Project (optional eg flow meters)
- Label code (HRC QR code label HRC\_XXXXX)
- Depreciation (normally straight line)
- Deprecation rate (example: normally 10 years for big items, 5 years for electronics)
- Expected life time
- Calibration interval (e.g. 12 months)
- Warning interval (how many months before the calibration interval do I want to be told (typically 2 months)

### © Horizons Regional Council 2024

| Version No:<br>Issue Date:<br>Portfolio: | 3<br>19/03/2025<br>Quality Management | Horizons Regional<br>Council | Section No: 2.7<br>Page: 3 of 8 |
|------------------------------------------|---------------------------------------|------------------------------|---------------------------------|
|                                          |                                       | Hydrology Operations         | horizons                        |
|                                          |                                       | Manual                       | regional council                |

• Portfolio (Eg a water level sensor would be water level. A site might be Central)

| Edit Asset        |                                                          | ×                                |  |  |  |
|-------------------|----------------------------------------------------------|----------------------------------|--|--|--|
| Name              |                                                          | Close                            |  |  |  |
| Category          | ED -> Instruments -> WQ -> Sondes -> EXO Sonde 🗸 Add New | Close                            |  |  |  |
| Make              | YSI EXO 3 Sonde V                                        | Save                             |  |  |  |
| Model             | YSI with Depth (100m) 🗸                                  | Save As                          |  |  |  |
| Serial number     | Sonde 7 (17E101335) V                                    | Delete                           |  |  |  |
| Location          |                                                          | Rename                           |  |  |  |
| Site or OOS Loc   | Manawatu at Teachers College                             |                                  |  |  |  |
| Data source       |                                                          | Update Dates                     |  |  |  |
| Installation date | 29-Mar-2023 Change Location                              | Help                             |  |  |  |
| Details           |                                                          | Calibration                      |  |  |  |
| Date purchase     | ed 30-May-2017 Warranty end date 30-May-2018             | Last calibrated 22-Apr-2024      |  |  |  |
| Purchased fro     | m ENVCO                                                  | Calibration interval 3.0 months  |  |  |  |
| Purchase price    | re \$24925.50 Order No. 86039 Project                    | Warning interval 1 months        |  |  |  |
| Label Co          | de HRC_002433                                            | New Olibration                   |  |  |  |
| Depreciation meth | od Straight Line V Depreciation Rate 10 %                | New Calibration                  |  |  |  |
| Expected lifetin  | ne 10 years Date Written Off                             | Sonde settings                   |  |  |  |
| Info U            | RL                                                       | Not a multi-parameter instrument |  |  |  |
| External asset    | ID                                                       | O Head Unit                      |  |  |  |
| Portfo            | olio Water Quality Continuous 🗸                          | ○ Sensor in a head unit          |  |  |  |
| Comme             | nt NEW, Purchased by Science                             |                                  |  |  |  |
|                   | ~                                                        |                                  |  |  |  |
| Financial Asset   |                                                          |                                  |  |  |  |
| Health and safety | risk 🔍                                                   |                                  |  |  |  |

Once above is entered, click save.

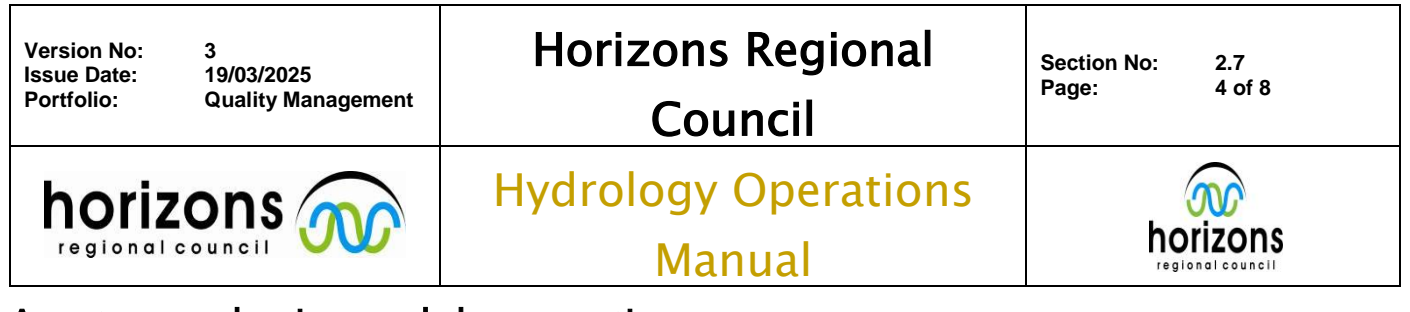

Bulk Entry: (if you have a several of the same items e.g you purchased 5 radars)

- 1. Complete the above step once / fill out the form for the first asset.
- 2. Right click on the asset and select edit
- 3. Click "Save As"

| Asset Name                                            |                                                | $\times$ |  |  |  |
|-------------------------------------------------------|------------------------------------------------|----------|--|--|--|
| <u>C</u> ategory                                      | ED -> Instruments -> WQ -> Sondes -> EXO Sonde |          |  |  |  |
| Make                                                  | YSI EXO 3 Sonde  V Add New Make Cancel         |          |  |  |  |
| Model                                                 | YSI with Depth (100m) V Add New Model          |          |  |  |  |
| <u>S</u> erial Number                                 | 1                                              |          |  |  |  |
| Enter the serial number of the next item and click ok |                                                |          |  |  |  |

- Enter the serial number of the next it
   Enter the HRC label code
- 6. Click safe.
- 6. Click safe.

Each asset (first time or when relocating it)

Right click on the asset and select move:

| Move an Asset       |                              |        | ×      |
|---------------------|------------------------------|--------|--------|
| Name                |                              |        | ОК     |
| Make                | ISD                          |        |        |
| Model               | DBU-01                       |        | Cancel |
| Serial Number       | SN103                        |        | Help   |
| Present Location    | Manawatu at Teachers College |        |        |
| Present Data Source |                              |        |        |
| Move To             |                              |        |        |
| Site                |                              | ~      |        |
| Data Source         | Water Level (backup sensors) | ~      |        |
| Out Of Service      |                              | ~      |        |
| Date                |                              |        | _      |
| Reason              |                              | ~      |        |
|                     |                              | $\sim$ |        |
| L                   |                              |        |        |

- Either select the Hydrosite name or the out of service location (e.g HRC Kiaranga)
- Select the date it was "moved"
- Tick serviceable unless it is faulty
- Entre a reason e.g. new, swapped in etc.

© Horizons Regional Council 2024

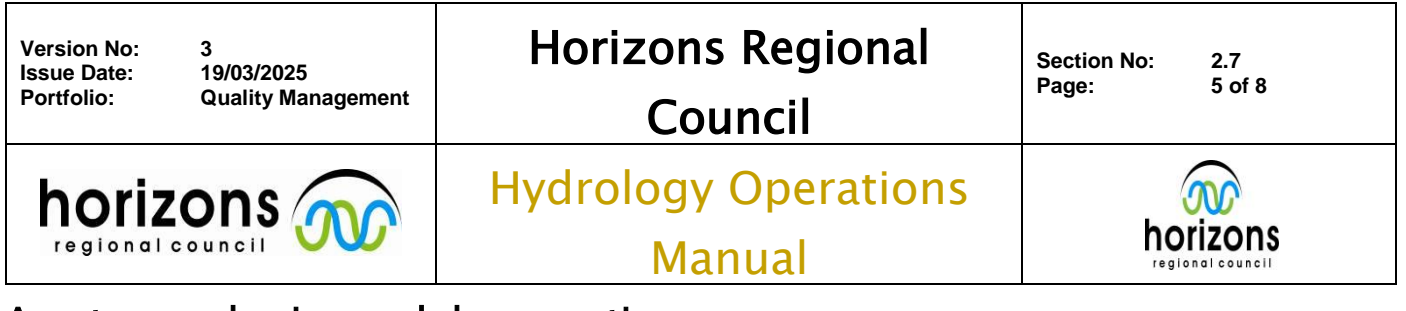

#### Multiparameter e.g. EXO Sonde and AquaTROLL:

Individual sensors are loaded and stored in Assets as above and then stored in an out-of-service location named after the Sonde they are installed on.

| Move an Asset       |                                                                                                    | ×           |
|---------------------|----------------------------------------------------------------------------------------------------|-------------|
| Name                |                                                                                                    | ОК          |
| Make                | EXO                                                                                                    |             |
| Model               | Optical DO                                                                                                  | Cancel      |
| Serial Number       | 18G101550                                                                                                   | Help        |
| Present Location    | Exo Sonde 15 (19D100806)                                                                                    |             |
| Present Data Source |                                                                                                    |             |
| Move To             |                                                                                                    |             |
| Site                | ~                                                                                                    |             |
| Data Source         | ×                                                                                                    |             |
| Out Of Service      | Exo Sonde 15 (19D 100806) V                                                                                 | Serviceable |
| Date                | Exo Sonde 15 (19D100806)                                                                                    |             |
| Reason              | Exo Sonde 17 (20C204199)<br>Exo Sonde 18 (20C204200)<br>Exo Sonde 19 (21D104193)<br>Exo Sonde 2 (13E103761) |             |

The calibrations will be stored against the actual Sonde and the maintenance (for example DO cap or pH reference junction) will be stored against the sensor. Only the Sonde itself gets moved to a Hydro site, eg Teachers College once deployed.

| Version No: 3<br>Issue Date: 19/03/2025<br>Portfolio: Quality Management | Horizons Regional<br>Council   | Section No: 2.7<br>Page: 6 of 8 |
|--------------------------------------------------------------------------|--------------------------------|---------------------------------|
|                                                                          | Hydrology Operations<br>Manual |                                 |

 $\times$ 

# Assets: purchasing and documenting

### Calibration:

Instrument calibrations need to be stored in assets: (right click on the asset and chose edit) Edit Asset

| Name                                |              |                    |                                |                   |          |        | Close                   |
|-------------------------------------|--------------|--------------------|--------------------------------|-------------------|----------|--------|-------------------------|
| Category                            | ED -> Instru | ments -> WQ -> Son | ides -> EXO Sonde 🛛 🗸          | Add New           |          |        | Close                   |
| Make                                | YSI EXO 3 S  | onde 🗸             |                                |                   |          |        | Save                    |
| Model                               | YSI with Dep | oth (100m) 🗸 🗸     |                                |                   |          |        | Save As                 |
| Serial number                       | Sonde 7 (17  | E101335) 🗸         |                                |                   |          |        | Delete                  |
| Location                            |              | Add Calibration    |                                |                   |          | ×      |                         |
| Site or OOS Loc                     | Manawatu a   |                    |                                |                   |          | OK     | Kename                  |
| Data source                         |              | Make               | YSI EXO 3 Sonde                |                   |          | Cancel | Update Dates            |
| Installation date                   | 29-Mar-2023  | Model              | YSI with Depth (100m)          |                   |          |        | Help                    |
|                                     |              | Serial Number      | Sonde 7 (17E101335)            |                   |          | Help   |                         |
| Details                             |              | Last Calibrated    | 22-Apr-2024 00:00:00           |                   |          |        |                         |
| Date purchase                       | ed 30-May-2  | Calibration        |                                |                   |          |        | rated 22-Apr-2024       |
| Purchased fro                       | m ENVCO      | Date Calibrated    |                                |                   | ]        |        | terval 3.0 months       |
| Purchase price                      | ce \$24925.  | Co <u>m</u> ment   |                                | ~                 |          |        | terval 1 months         |
| Label Co                            | ode HRC_002  |                    |                                |                   |          |        | New Calibration         |
| Depreciation meth                   | od Straight  |                    |                                | ×                 |          |        |                         |
| Expected lifetin                    | ne 10        | <u>A</u> dd a File |                                |                   |          |        | IS                      |
| Info U                              | RL           | Description        |                                |                   | ]        |        | :i-parameter instrument |
| External asset ID                   |              | Add the comment t  | o the Hilltop Comments Table i | if the asset is a | t a site |        |                         |
| Portfolio Water Quality Continuous  |              |                    | a head unit                    |                   |          |        |                         |
| Comment NEW, Purchased by Science   |              |                    | ~                              |                   |          |        |                         |
|                                     |              |                    |                                |                   |          |        |                         |
|                                     |              |                    |                                |                   |          |        |                         |
| Financial Asset Insured Criticality |              |                    |                                |                   |          |        |                         |
| Health and safety risk              |              |                    |                                |                   |          |        |                         |

- Click "New Calibration" to update an asset
- Enter the date calibrated
- Add a comment (e.g "checked and passed")
- Add a calibration file (if just a check this is not needed)

| Version No:<br>Issue Date:<br>Portfolio: | 3<br>19/03/2025<br>Quality Management | Horizons Regional<br>Council   | Section No: 2.7<br>Page: 7 of 8 |  |  |
|------------------------------------------|---------------------------------------|--------------------------------|---------------------------------|--|--|
|                                          |                                       | Hydrology Operations<br>Manual |                                 |  |  |

### **Asset History:**

Can view a log of all assets over time that have been to a site by right clicking on the site name and choosing "Asset Log"

|   | Asset Log           |
|---|---------------------|
|   | Sites with Assets   |
| ~ | Regions in the Tree |
|   | Hide Inactive Sites |

Can view a log of where an asset has been or its calibrations by right clicking on an asset and selecting "Asset History"

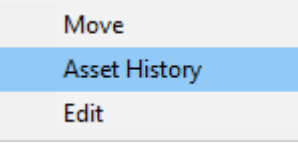

#### **Reporting:**

Assets requiring calibration should flag through the calibration reports or by Hydro hub:

- <u>http://tqm.horizons.govt.nz/Hydrology/HydroHub/HydroHub.html</u>
- Critical Calibration report
- Non critical calibration report

e.g: Please keep up to date and sign these off in a timely manner.

| ← → C ▲ Not secure tqm.horizons.govt.nz/Hydrology/HydroHub/Hydro                                                | oHub.html#water-q                                                                            | uality            |                              |                     | -                               |                  |                     |                | 1                                           | ९ 🖈 😩 ।       |
|----------------------------------------------------------------------------------------------------|----------------------------------------------------------------------------------------------|-------------------|------------------------------|---------------------|---------------------------------|------------------|---------------------|----------------|---------------------------------------------|---------------|
| 👫 HRC remote access 🛛 PredictWind.com 💿 Purchase Order 📀 Datapay 🐖 D                                            | ashboard Login                                                                               | EROAD Depot - Act | i 🌠 Arawhata Camera:         | 🥭 MetConnect        | t - Local 🔕 Maritime 🌃 Ca       | tchment data Ma  | Horizons Ultimate I | A MetConnect - | Regio »                                     | All Bookmarks |
| Hydro Hub   19 July 2024 14:15 Home Page Critical Sites   IVR Critical                                          | al Sites   Rainfall                                                                          | ED Tools Central  | Eastern Northern             | Water Quality       | Flow Metering Non-Cont          | formances        |                     |                |                                             |               |
| Water Quality                                                                                                   |                                                                                              |                   |                              |                     |                                 |                  |                     |                |                                             |               |
| Site Inspection Status                                                                                          | Overdue Critical A                                                                           | issets Overdue N  | m-Critical Assets Oven       | tue Gaugings 1      | Last Gauging Site Inspection    | s Overdue Rainfa | Il Inspections      |                | 10                                          |               |
| Whileganul                                                                                                    | Overdue Water Level Inspections Upcoming Water Level Inspections To Do List Rain Site Survey |                   |                              |                     |                                 |                  |                     |                | Site inspections in Last 30 Dave            |               |
| - Raintall                                                                                                    | Show 10 V en                                                                                 | nos               |                              |                     |                                 |                  | Search:             | Interval       | cone independitions of particular on party. |               |
| Conter Conter                                                                                                   | Region                                                                                       | Date Due          | Location                     | Catergory           | Make/Model                      | Serial No.       | Calibrated          | (Months)       | 9                                           |               |
| March                                                                                                    | Craig Beaven                                                                                 | 2024-07-09        | HRC Kairanga (In<br>Service) | Height<br>Equipment | CT Ropes                        | 21/04            | 2023-07-10          | 12             | Critical Assets Overdue                     |               |
|                                                                                                    | Craig Beaven                                                                                 | 2024-07-09        | HRC Kairanga (In<br>Service) | Height<br>Equipment | CT Cheese Plate                 | 0009198          | 2023-07-10          | 12             | 51                                          | 1.0.0         |
|                                                                                                    | Craig Beaven                                                                                 | 2024-07-09        | HRC Kairanga (In<br>Service) | Height<br>Equipment | Aspiring Energy Absorber        | Nov2020          | 2023-07-10          | 12             | Non-Critical Assets Overdue                 |               |
|                                                                                                    | Craig Beaven                                                                                 | 2024-07-09        | HRC Kairanga (In<br>Service) | Height<br>Equipment | ISC HaulerBiner                 | 211360950128     | 2023-07-10          | 12             | 0                                           |               |
|                                                                                                    | Craig Beaven                                                                                 | 2024-07-09        | HRC Kairanga (In<br>Service) | Height<br>Equipment | Aspiring prussik .5m            | Blue 5m2020      | 2023-07-10          | 12             | Gaugings Overdue                            | 2             |
| Paint ton                                                                                                    | Craig Beaven                                                                                 | 2024-07-09        | HRC Kairanga (In<br>Service) | Height<br>Equipment | CT Finch                        | 0031091          | 2023-07-10          | 12             | 0                                           |               |
| the ten                                                                                                    | Craig Beaven                                                                                 | 2024-07-09        | HRC Kairanga (In<br>Service) | Height<br>Equipment | Aspiring Dyneema sling<br>180cm | Orange2021       | 2023-07-10          | 12             | Rainfall Inspections Overdue                |               |
| A Start Ba                                                                                                    | Craig Beaven                                                                                 | 2024-07-09        | HRC Kairanga (In<br>Service) | Height<br>Equipment | CT Sparrow 200R                 | 0520210080132    | 2023-07-10          | 12             | 2                                           |               |
| The second second second second second second second second second second second second second second second se | Craig Beaven                                                                                 | 2024-07-09        | HRC Kairanga (In<br>Service) | Height<br>Equipment | CT Finch                        | 0035091          | 2023-07-10          | 12             | 3<br>Water Level Inspections Overdu         | e is          |
|                                                                                                    | Craig Beaven                                                                                 | 2024-07-09        | HRC Kairanga (In<br>Service) | Height<br>Equipment | CT karabiners                   | 0121             | 2023-07-10          | 12             |                                             |               |
| Site Inspection Status<br>Recent Inspection<br>Over level                                                       | 4 Showing 1 to 10 of                                                                         | f 47 entries      |                              |                     |                                 | Previous         | 1 2 3 4             | 5 Next         |                                             |               |

### © Horizons Regional Council 2024

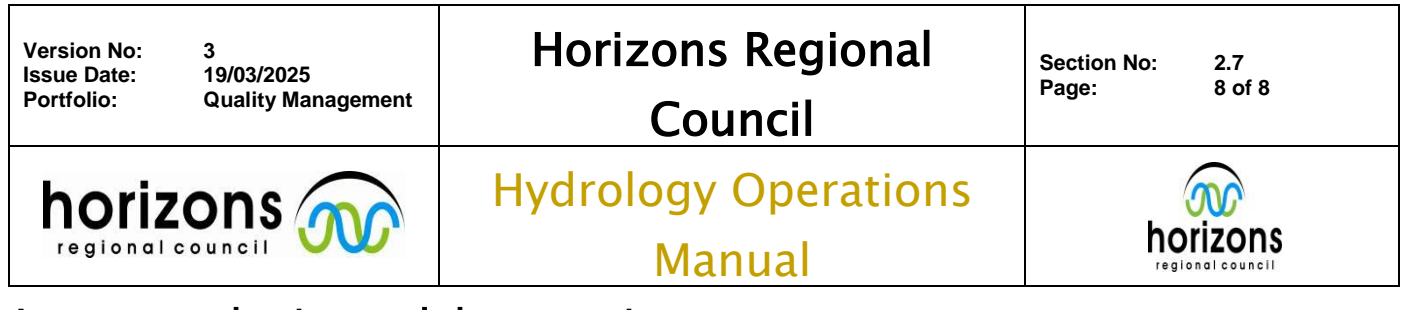

#### Writing off an asset

When an asset is being disposed of (genuine end of life / retired / faulty)

- 1. Right click on the asset and select edit. Enter the Date Written off.
- 2. Click on "Change Location"

| Move an Asset       |                              |        | ×           |
|---------------------|------------------------------|--------|-------------|
| Name                |                              |        | OK          |
| Make                | Hydrological Services        |        |             |
| Model               | TB3-0.2mm                    |        | Cancel      |
| Serial Number       | 21-141                       |        | Help        |
| Present Location    | Whangaehu at Karioi Pulpmill |        |             |
| Present Data Source | SCADA Rainfall               |        |             |
| Move To             |                              |        |             |
| Site                |                              | ~      |             |
| Data Source         |                              | $\sim$ |             |
| Out Of Service      | Written Off (out of service) | ~ [    | Serviceable |
| Date                |                              |        |             |
| Reason              |                              | ^      |             |
|                     |                              | $\sim$ |             |

3. Select the out of service location "Written Off (out of service)"